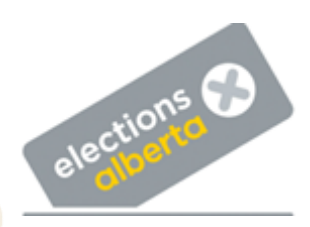

### Frequently Asked Questions by Constituency Associations and Chief Financial Officers

### Contents

| Annual Financial Statement            | 1  |
|---------------------------------------|----|
| Contributions                         | 9  |
| Fund-raising Functions                | 13 |
| Transfers                             | 16 |
| Other Income                          |    |
| Operating Expenses                    | 17 |
| Review and Submit Financial Statement | 20 |
| Additional Questions?                 | 22 |

### **Annual Financial Statement**

# Does Elections Alberta need a paper copy of the constituency association's financial statement?

No, a paper copy of the annual financial statement should not be submitted to Elections Alberta. All financial statements must be entered and submitted electronically using Elections Alberta's Online Financial System (OFS).

### Where is the login information for OFS?

Elections Alberta grants OFS user access to all CA Chief Financial Officers (CFOs) and Presidents. The OFS login is at <u>ofs.elections.ab.ca</u> and requires your email address and password. Use the 'Forgot your password' button if needed.

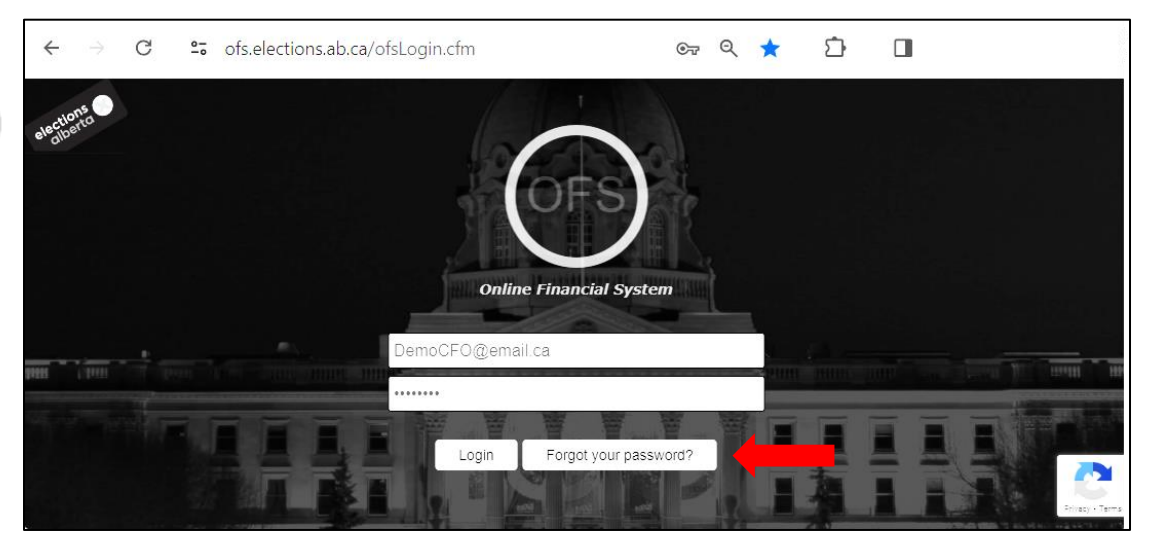

### How do I login to OFS?

For <u>new users</u>, login credentials are sent to you by email from 'OFS@elections.ab.ca', like this example. After logging in for the first time, the system will immediately prompt you to create your own password before allowing you to proceed to the 'Notice' screen.

| To:      | democfo@email.com                                                 |
|----------|-------------------------------------------------------------------|
| From:    | ofs@elections.ab.ca                                               |
| Subject: | Elections Alberta - Online Financial System (OFS) Account Created |

#### Hello DEMO CHIEF FINANCIAL OFFICER,

You have been registered for access to the Online Financial System (OFS). Below are your login credentials.

Email: democfo@email.com

Password: F3ghU8t1

#### Login to OFS

If this email was not intended for you, please notify Elections Alberta as soon as possible by calling 780-427-7191 or emailing <u>finance@elections.ab.ca</u>.

# When can I submit the constituency association financial statement in OFS?

Each year on February 1<sup>st</sup> Elections Alberta enables financial statement entry and contribution receipting for the previous year. Constituency associations (CAs) have until March 31<sup>st</sup> to submit their financial statements and, if applicable, issue official contribution receipts.

If March 31<sup>st</sup> falls on a weekend or holiday, the due date is extended to the first business day following.

### Where do I enter the financial statement details?

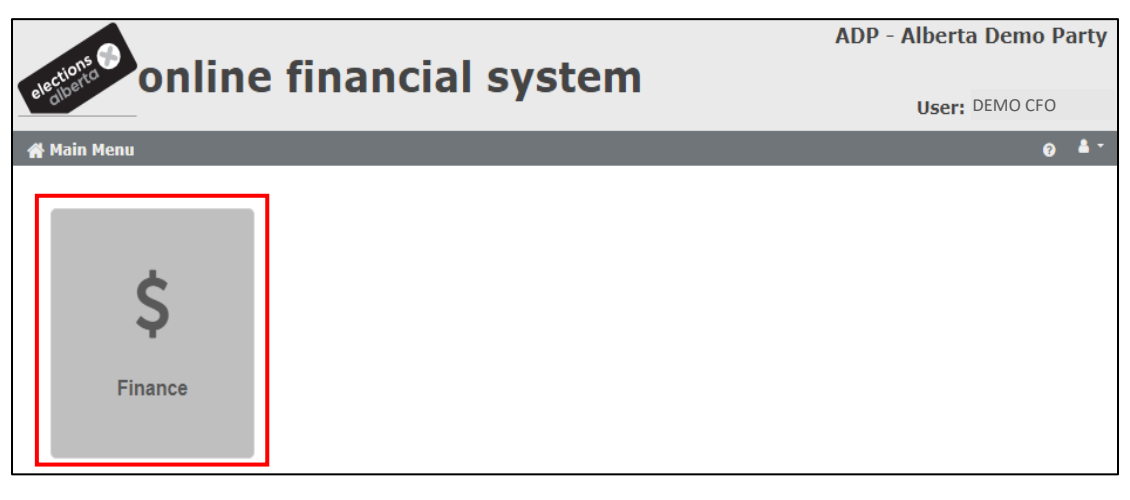

After logging in, click on the 'Finance' tile.

In the Finance sub-menu, click on the 'Financial Reporting' tile.

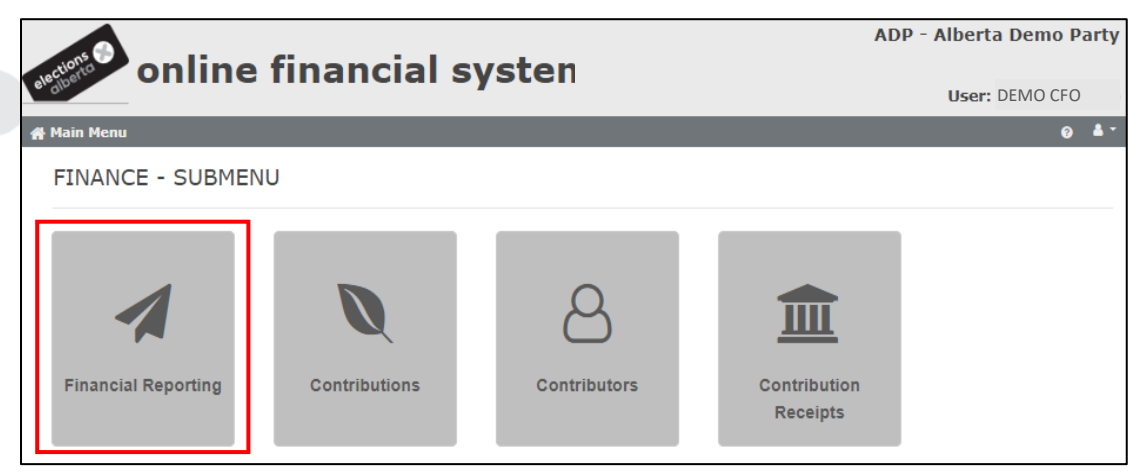

In the Financial Reporting screen, ensure the screen shows the correct **Year**, **Event** and **Entity** from the drop-down menus, and check that the correct **ED** is displayed.

Click on 'Enter Financial Statement Details' to access the financial statement.

Note: the left side of the screen shows the total contributions per quarter and is for information purposes only.

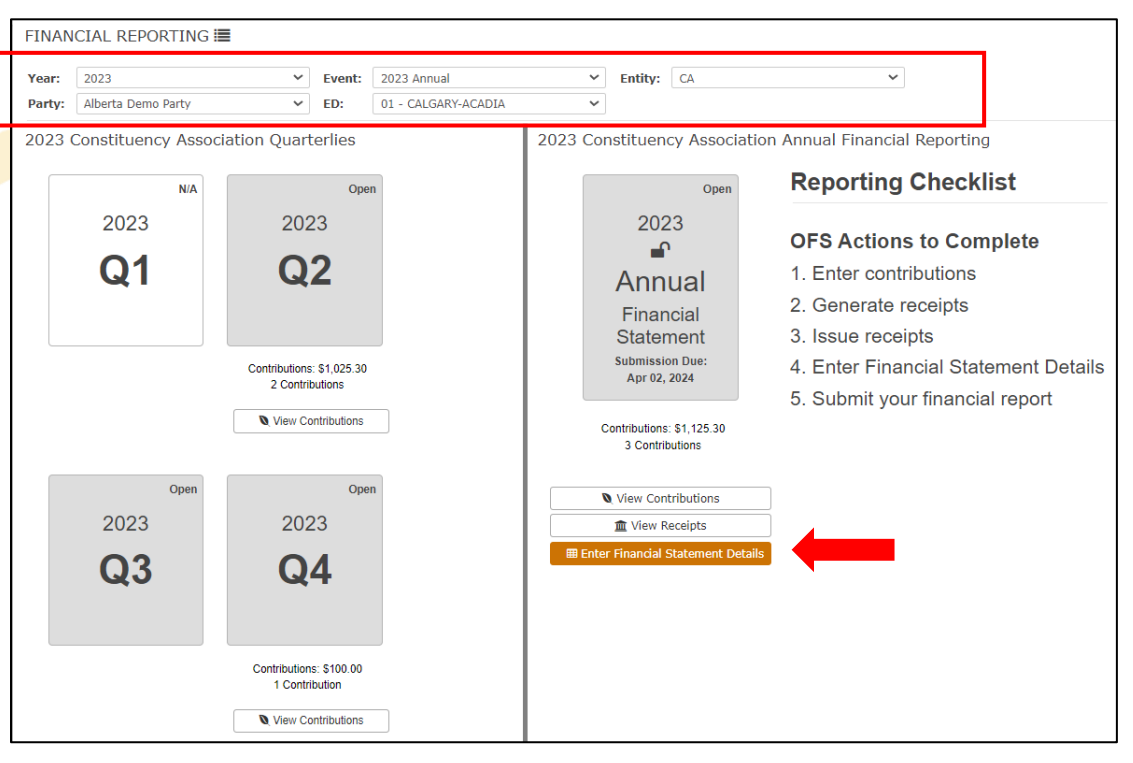

#### How do I navigate once I'm in the financial statement?

From the financial statement welcome screen, click 'Next' to start progressing through the financial statement. Or, click on any line item in the grey menu along the left, to jump to that screen.

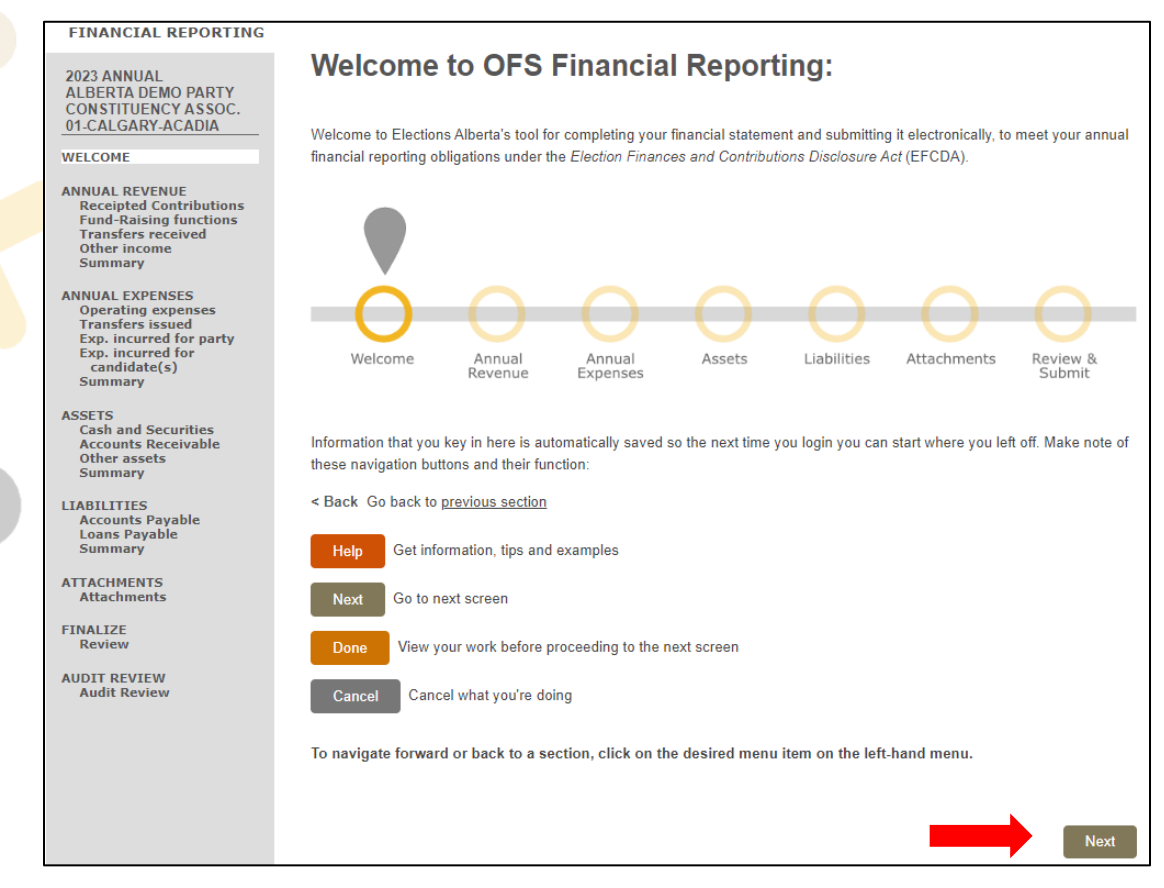

### What is each screen of the financial statement for?

This table provides a brief description for each screen (line) of the financial statement based on the grey menu along the left, shown in the screen-shot above.

| SCREEN NAME         | PURPOSE                                                               |
|---------------------|-----------------------------------------------------------------------|
| ANNUAL REVENUE      | Introduction to annual revenue section                                |
| Receipted           | Screen automatically populates sum totals of any contributions        |
| Contributions       | reported and receipted in the system.                                 |
| Fund-Raising        | Report the revenue from fundraising events less any contribution      |
| Functions           | receipts issued from ticket sales, auctions, etc.                     |
| Transfers received  | Report any money, goods, or services received from the party,         |
|                     | candidate(s), other constituency associations, etc.                   |
| Other income        | Report amounts received other than from contributions,                |
|                     | fundraisers, and transfers. Examples include bank interest, pass-     |
|                     | the-hat collections, donations up to \$50, membership income, etc.    |
| Summary             | Summary for all the revenues and transfers reported.                  |
| ANNUAL EXPENSES     |                                                                       |
| Operating expenses  | Report all CA expenses for the year. In an election year, operating   |
|                     | expenses include any expenses to promote the candidate which          |
|                     | were used, consumed of distributed <u>before</u> the election period. |
| Transfers issued    | Report any money, goods, or services issued (sent) to the party,      |
|                     | candidate(s), other constituency associations, etc.                   |
| Exp. Incurred for   | Report expenses incurred by the CA for the party's use,               |
| party               | consumption or distribution <u>during</u> the election period.        |
| Exp. Incurred for   | Report expenses incurred by the CA for the candidate's use,           |
| candidate(s)        | consumption or distribution <u>during</u> the election period.        |
| Summary             | Summary for all the expenses and transfers reported.                  |
| ASSETS              |                                                                       |
| Cash and Securities | Report the bank balance from the CA's bank account(s), as well as     |
|                     | any petty cash and the value of any investments as at                 |
|                     | December 31 <sup>st</sup> .                                           |
| Accounts Receivable | Report any amounts owed to the CA that did not deposit to the         |
|                     | bank account by December 31 <sup>st</sup> (e.g. Stripe donations).    |
| Other assets        | Report any pre-paid election goods held for future use. In            |
|                     | general, do not hold equipment, furniture or other assets, as         |
|                     | these should be expensed in the period they were acquired.            |
| Summary             | Summary for all the assets reported.                                  |

| LIABILITIES      |                                                                                                    |
|------------------|----------------------------------------------------------------------------------------------------|
| Accounts Payable | Report any amounts owed by the CA that did not clear the bank account by December 31 <sup>st</sup> .                                                                                                    |
| Loans            | Report details for any loan agreement(s) between the CA and its financial institution(s).                                                                                                    |
| Summary          | Summary for all the liabilities reported.                                                                                                    |
| ATTACHMENTS      |                                                                                                    |
| Attachments      | Attach copies of all bank statements or a print-out of all<br>transactions for the year. Other attachments may include<br>detailed lists of operating expenses and details for fund-raising<br>events. For NIL submissions, a note must be attached stating 'no<br>financial activity/no bank account'. |
| FINALIZE         |                                                                                                    |
| Review           | Summary of the entire financial statement.                                                                                                    |
|                  | Previous year carry forward balance (if any) is pre-populated, but can be changed using the 'pencil' icon beside the amount.                                                                                                    |
|                  | Button for printing the 2-page summary financial statement is always available at the bottom.                                                                                                    |
|                  | Screen will show an error message if math calculations are off,<br>attachment(s) is missing, and if there are any unreceipted<br>contributions. Once any error messages are cleared, the 'Submit<br>Financial Statement button' will appear at the bottom right of<br>the screen.                       |
| AUDIT REVIEW     |                                                                                                    |
| Audit Review     | This screen is available after the submitted financial statement<br>has been accepted by Elections Alberta. Access on this screen is<br>limited to users, as it is mainly for Elections Alberta's use for the<br>financial audit review.                                                                |

X

# Does our CA need to file a financial statement if we didn't raise or spend any money?

Yes, all registered constituency associations (CAs) must file an annual financial statement, even if there has been no financial activity.

The two most common scenarios for filing a NIL-activity financial statement are:

**CA with no financial activity and no bank account:** you need only upload a note under "Attachments" stating there was no financial activity and no bank account for the year. The note can be a Word document. After attaching the note, navigate to the "Review" page and ensure line 29 net assets from the previous year is \$0 (if not, see below). Click on the "Submit Financial Statement" button to start the submission process.

**CA with no financial activity and a dormant/inactive bank account:** upload copies of the bank statements under "Attachments", then navigate to the "Review" page and ensure line 29 net assets from the previous year shows the correct amount carried forward from last year. If necessary, the amount can be changed by clicking on the pencil icon. Click on the "Submit Financial Statement" button to start the submission process.

### Contributions

The first screen of the financial statement contains the total amounts for any contributions entered and receipted. The totals auto-populate on this screen once the official contribution receipts have been issued to contributors via the Contribution Receipts screen.

In this example, all contributions have been receipted and are included in the totals. If contributions were not all receipted, a prominent message will appear on the screen.

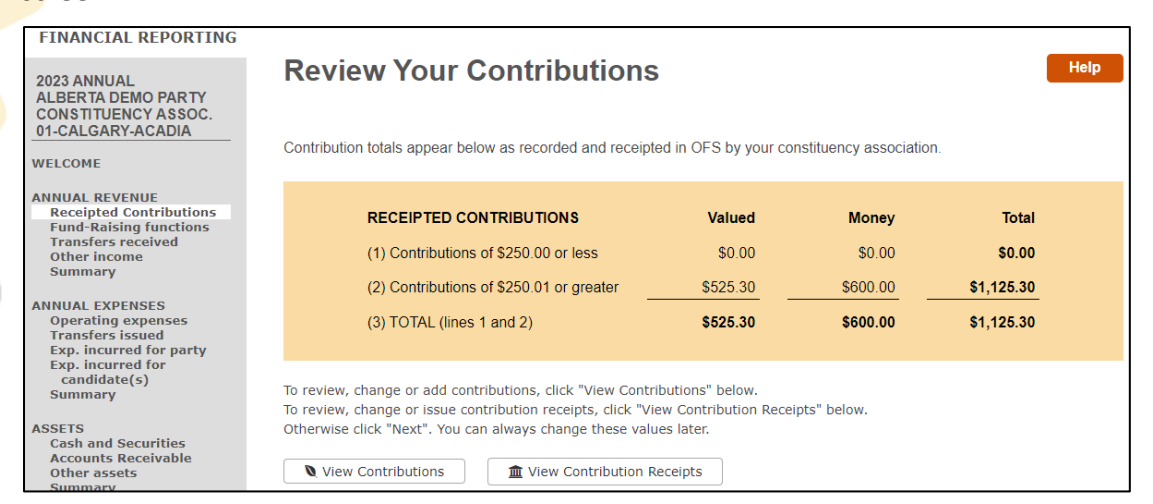

When no contributions have been reported, the Receipted Contributions screen will look like this. To add contributions, return to the Finance sub-menu and click on the 'Contributions' tile. If the CA has no contributions to report, proceed to the next screen by clicking 'Next'.

| FINANCIAL REPORTING                                                                                                    |                                                                                                    |              |
|----------------------------------------------------------------------------------------------------|----------------------------------------------------------------------------------------------------|--------------|
| 2023 ANNUAL<br>ALBERTA DEMO PARTY<br>CONSTITUENCY ASSOC.                                                                             | Review Your Contributions                                                                           | Help<br>Next |
| 33-EDMONTON-GOLD BAR                                                                                                    | Contribution totals appear below as recorded and receipted in OFS by your constituency association. |              |
| ANNUAL REVENUE<br>Receipted Contributions<br>Fund-Raising functions<br>Transfers received<br>Other income<br>Summary                 | There are no contributions.                                                                         |              |
| ANNUAL EXPENSES<br>Operating expenses<br>Transfers issued<br>Exp. incurred for party<br>Exp. incurred for<br>candidate(s)<br>Summary | You do not have any contributions. Click "Next" to proceed.                                         |              |
| ASSETS<br>Cash and Securities<br>Accounts Receivable<br>Other assets                                                                 | < Back Na                                                                                           | ext          |

### Where do I add contributions and issue official contribution receipts?

The online system has separate modules for adding or editing contributions, and for issuing or cancelling contribution receipts. Access the modules from the Finance submenu as shown below.

The 'Contributions' module is for adding or editing contributions. The 'Contribution Receipts' module is for issuing or cancelling official contribution receipts. Once a contributor has been receipted, no editing of their contribution(s) is allowed unless the receipt is cancelled.

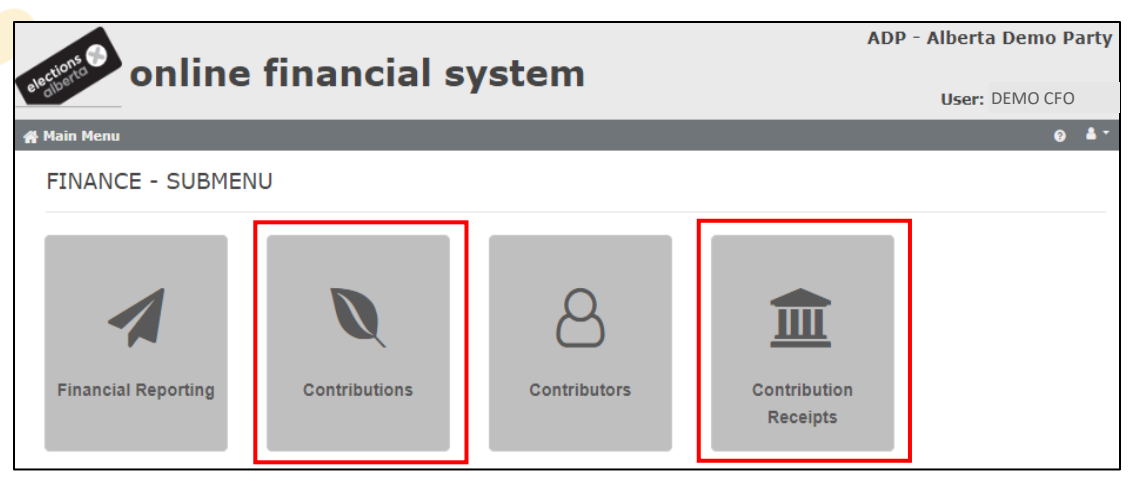

The example below shows contributions that were added via the 'Contributions' screen. Note that the 'Receipt' column shows receipt numbers for each contributor, which means the user already issued official contribution receipts.

To change a receipted contribution, navigate to the 'Contribution Receipts' screen to cancel the receipt. Then, navigate back to the 'Contributions' screen to edit any of the contribution information. After making the changes, navigate back to 'Contribution Receipts' if you want to re-issue a new receipt.

| Coi        | ntrib                                          | utions:                      |       |                          |               |       |                    |                            |                      |                  |                             |            |                        |
|------------|------------------------------------------------|------------------------------|-------|--------------------------|---------------|-------|--------------------|----------------------------|----------------------|------------------|-----------------------------|------------|------------------------|
| Year: 2023 |                                                |                              | ~     | Event:                   | 2023 Annual 🗸 |       |                    | Entity:                    | CA                   |                  | ~                           |            |                        |
| Par        | ty:                                            | Alberta De                   | mo Pa | arty                     | ~             | ED:   | 01 - CALC          | 01 - CALGARY-ACADIA        |                      |                  | ALL                         |            |                        |
| •          | New Contribution     Print contribution report |                              |       |                          |               |       |                    |                            |                      |                  |                             |            |                        |
|            | Showir                                         | ng 1 to 3 of                 | 3 en  | tries                    |               |       |                    |                            |                      |                  | Sea                         | irch:      |                        |
|            | Cont<br>Num                                    | ribution<br>ber <sub>î</sub> |       | Contribution<br>Received | Peri          | od Re | eceived<br>From ↑↓ | Party<br>Contributor<br>ID | Contributor<br>Name  | Contri<br>î↓ Ty  | bution<br>pe <sub>î</sub> j | Receipt    | Contribution<br>Amount |
|            | 7315                                           | 30                           |       | Dec 19, 2023             | (             | Q4 I  | Individual         | 12345                      | O'FURNITURI<br>PATTY | Ξ, (             | Cash                        | A230000023 | \$100.00               |
|            | 7315                                           | 31                           |       | Jun 10, 2023             | (             | Q2 1  | Individual         | 23456                      | WIND,<br>AUGUSTA     | (                | Cash                        | A230000022 | \$500.00               |
|            | 7315                                           | 32                           |       | Jun 14, 2023             | (             | Q2 1  | Individual         | 12345                      | O'FURNITURI<br>PATTY | <sup>E</sup> , V | alued                       | A230000023 | \$525.30               |
|            |                                                |                              |       |                          |               |       |                    |                            |                      |                  |                             | Grand T    | otal: \$1,125.30       |

### What if the constituency association accepts a prohibited contribution?

The most common types of prohibited contributions are over-contributions from individuals ordinarily resident in Alberta (eligible contributors), contributions from individuals outside Alberta, and contributions from businesses. In addition, in an election year, a prohibited contribution can happen if the CA accepts contributions during the general election campaign period.

When the CA CFO becomes aware that a prohibited contribution was accepted, the CFO must refund the contribution. For an over-contribution, only the amount over the limit must be refunded. The CFO must inform Elections Alberta of the facts and circumstances, provide documentation to support that the refunded was issued, and include the following information:

- 1) Contributor Full Name
- 2) Contributor Address
- 3) Contributor ID (if applicable)
- 4) Date Contribution Received
- 5) Contribution Amount
- 6) Contribution Type (Money or Valued)
- 7) Amount Refunded
- 8) Date Refunded

Elections Alberta recommends emailing the explanation and supporting documentation to <u>finance@elections.ab.ca</u>. We will review the information and advise you on any next steps.

A refunded over-contribution should be recorded and itemized in other income as well as operating expenses. A refund paid after year-end should also be recorded as accounts payable.

# Can a friend's business donate or discount gift cards for our volunteer recognition?

No, this would result in a prohibited contribution from the business. Anything that a CA receives from a business must be paid for at fair market value.

#### Can our CA accept contributions by e-transfer?

Money contributions can be accepted in the form of cash, cheque, e-transfer, and credit card. Cash should be deposited to the CA account before it is spent. Cheques must be personal cheques, not business cheques. Contributions received from an online payment processor must be recorded for the full amount.

The CFO must know the source of each contribution (contributor's name and address) to ensure it's from an eligible contributor.

#### How does our CA report expenses we paid with undeposited cash?

All cash accepted should be deposited into the CA bank account and all expenses should be paid from the account. If the CA has paid expenses with undeposited cash, the CA must still report the income and expenses appropriately. Invoices and receipt slips must be attached to the financial statement to support cash transactions.

# How does our CA report a December contribution made through a payment processor that did not deposit to the bank account until January?

Report the full amount of the contribution in the year the contributor donated via the online payment processor and allow for the processing fee in operating expenses in the same year. As well, record accounts receivable and payable on the balance sheet.

# How does our CA report an individual's \$90 CA event admission payment and \$10 annual membership fee paid at the same time?

For this transaction the ticket purchase and membership paid by the individual would be split and reported in three revenue categories.

For a ticket price between \$50.01 and \$100.00, if **Method 1** (easy method) is used to determine the contribution portion versus non-contribution portion, split the revenue as follows:

- \$65.00 Contribution
- \$25.00 Fund-raising function (non-contribution portion)
- \$10.00 Other income

Alternatively, the CA can use **Method 2** which is to calculate the value of what each person received in return for attending (e.g., food, drinks, etc.). In this example, the CA calculated the value per person to be \$37.50, so the revenue would be split as follows:

- \$52.50 Contribution
- \$37.50 Fund-raising function (non-contribution portion)
- \$10.00 Other income

### **Fund-raising Functions**

### How do I report the CA's fundraising dinner and silent auction online?

Use the Fund-raising Functions section of the financial statement to provide a summary of the fundraising revenue, after accounting for any contribution revenue.

In this example, the CA CFO tracked ticket sales for a fundraiser in December 2023. The ticket price was \$80 each. For tickets between \$50.01 and \$100, you can allow \$25 for the non-contribution portion, instead of calculating the actual cost per person.

|                   |                         | Tic        | ket Sales | s  |             |              |              |
|-------------------|-------------------------|------------|-----------|----|-------------|--------------|--------------|
| Attendee Name     | Full Address            | Purchase   | # Tickets | То | tal Revenue | Contribution | Non-         |
|                   |                         | Date       | Purchase  |    |             | Portion      | Contribution |
| Steven Mellow     | 3 St Georges Cres       | 12/01/2023 | 1         | \$ | 80.00       | \$<br>55.00  | \$<br>25.00  |
|                   | Edmonton T5N 3M3        |            |           |    |             |              |              |
| Marsha Mellow     | 3 St Georges Cres       | 12/01/2023 | 1         | \$ | 80.00       | \$<br>55.00  | \$<br>25.00  |
|                   | Edmonton T5N 3M3        |            |           |    |             |              |              |
| Fran Tick         | Suite 201, 10435 156 St | 12/20/2023 | 2         | \$ | 160.00      | \$<br>110.00 | \$<br>50.00  |
|                   | Edmonton T5P 2R2        |            |           |    |             |              |              |
| Patty O'Furniture | 11830 122 St NW         | 11/15/2023 | 1         | \$ | 80.00       | \$<br>55.00  | \$<br>25.00  |
|                   | Edmonton T5L 0C0        |            |           |    |             |              |              |
| Augusta Wind      | 12207 109A Ave          | 11/23/2023 | 3         | \$ | 240.00      | \$<br>165.00 | \$<br>75.00  |
|                   | Edmonton T5M 2H2        |            |           |    |             |              |              |
| Totals            |                         |            | 8         | \$ | 640.00      | \$<br>440.00 | \$<br>200.00 |

This is an example of the "Activity" data entry screen showing the amounts entered from the spreadsheet above. The Net Revenue field will automatically calculate.

| * Date:                                      | Dec 21, 2023                                   |
|----------------------------------------------|------------------------------------------------|
| * Event Type:                                | Activity (e.g. rally, golf tournament, dinner) |
| * Event Description:                         | Christmas Dinner Fundraiser                    |
| Ticket / Admission Sales<br>* Gross Revenue: | 640.00                                         |
| Less Contribution Deceints                   |                                                |
| Less contribution Receipts.                  | 440.00                                         |
| Net Revenue:                                 | \$200.00                                       |
| Additional Information                       |                                                |
| * Ticket/Admission Price per Person:         | 80                                             |
| * Contribution Portion per Person:           | 55                                             |
| * Market Value Cost per Person:              | 25                                             |
| Notes:                                       | 8 tickets sold                                 |
|                                              |                                                |
|                                              |                                                |
|                                              |                                                |

The CA CFO has also created spreadsheets to track auction item donations and winning bids from the December 2023 fundraiser.

| Auction Donations |                                       |                                    |               |    |                                                         |  |  |
|-------------------|---------------------------------------|------------------------------------|---------------|----|---------------------------------------------------------|--|--|
| ltem Donor Name   | Item Donor Full Address               | Item Donated                       | Donation Date |    | Item Value-Contribution<br>Portion<br>(for tax receipt) |  |  |
| Lisa Ford         | 15230 102 Ave<br>Edmonton T5P 0M0     | Tax prep services                  | 12/20/2023    | \$ | 300.00                                                  |  |  |
| Augusta Wind      | 12207 109A Ave<br>Edmonton T5M 2H2    | Art deco lamp                      | 12/02/2023    | \$ | 700.00                                                  |  |  |
| Mark A. Teer      | 302, 10140 152 St<br>Edmonton T5P 1X1 | Cabin in the woods -<br>two nights | 12/21/2023    | \$ | 800.00                                                  |  |  |
| Total             |                                       |                                    |               | \$ | 1,800.00                                                |  |  |

|                        | Winning Bids                          |            |            |                       |                                            |                             |  |  |  |  |  |
|------------------------|---------------------------------------|------------|------------|-----------------------|--------------------------------------------|-----------------------------|--|--|--|--|--|
| Winning Bidder<br>Name | Winning Bidder Full<br>Address        | Date       | Win<br>Amo | ning Bid<br>ount Paid | Contribution Portion<br>(for tax receipt)* | Non-Contribution<br>Portion |  |  |  |  |  |
| Marsha Mellow          | 3 St Georges Cres<br>Edmonton T5N 3M3 | 12/21/2023 | \$         | 375.00                | \$ 75.00                                   | \$ 300.00                   |  |  |  |  |  |
| Steven Mellow          | 3 St Georges Cres<br>Edmonton T5N 3M3 | 12/21/2023 | \$         | 550.00                | \$ -                                       | \$ 550.00                   |  |  |  |  |  |
| Patty O'Furniture      | 11830 122 St NW<br>Edmonton T5L 0C0   | 12/21/2023 | \$         | 2,000.00              | \$ 1,200.00                                | \$ 800.00                   |  |  |  |  |  |
| Totals                 |                                       |            | -          | 2,925.00              | \$ 1,275.00                                | \$ 1,650.00                 |  |  |  |  |  |

This is an example of the "Auction" data entry screen showing the amounts entered from the spreadsheets above. The Gross Revenue entered is made up of the total value of the auction items *plus* the total of all winning bids paid. The Net Revenue field will automatically calculate.

| * Date:<br>* Event Type:                         | Dec 21, 2023               |           |
|--------------------------------------------------|----------------------------|-----------|
| * Event Description:                             | Christmas Dinner Fundraise | r-Auction |
| Donated Items / Winning Bids<br>* Gross Revenue: | 4725.00                    |           |
| * Less Contribution Receipts for Donated Items:  | 1800.00                    |           |
| * Less Contribution Receipts for Winning Bids:   | 1275.00                    |           |
| Net Revenue:                                     | \$1,650.00                 |           |
| Notes:                                           |                            |           |
|                                                  |                            |           |

This is the summary screen after entering the Activity and the Auction information. Amounts can be edited or deleted by clicking on one of the icons in the Action column.

| Date<br>↑↓      | <b>Type</b><br>↑↓ | <b>Description</b>                     | Gross<br>Revenue î↓ | Less Contribution<br>Receipts | Net<br>Revenue ↑↓ | Action |
|-----------------|-------------------|----------------------------------------|---------------------|-------------------------------|-------------------|--------|
| Dec 21,<br>2023 | Activity          | Christmas Dinner<br>Fundraiser         | \$640.00            | \$440.00                      | \$200.00          | I 🖉    |
| Dec 21,<br>2023 | Auction           | Christmas Dinner<br>Fundraiser-Auction | \$4,725.00          | \$3,075.00                    | \$1,650.00        | I 🖉    |
|                 |                   | Total:                                 | \$5,365.00          | \$3,515.00                    | \$1,850.00        |        |

# How do I determine the fair market value of homemade items donated for our CA auction?

Every valued contribution must be supported by a recent purchase receipt or invoice from the donor, or some other documentation to support its fair market value (FMV), so that the CFO can issue a valued contribution receipt to the donor.

When there is no receipt or invoice available from the donor to support the FMV, as in the case of homemade items, the CFO is responsible for researching current comparables using whatever means necessary, to make a reasonable determination of the FMV.

### How do I record an auction item that didn't sell?

Return the unsold donated item back to the donor and remove the valued contribution from the CA's records; OR record the valued contribution from the donor and record the item as an asset until it is sold at a future auction event.

### Transfers

#### Where do I record money that our CA received from our party etc.?

Any funds that a CA receives from the party, candidate, or other CAs is entered in the Transfers Received screen.

In this example, the CA has recorded a transfer received from the party and a transfer received from the candidate.

At the bottom, there is a pending transfer. Another CA has recorded transferring funds to this CA. If this CA agrees with the transfer information, the user can click 'Confirm' and the transfer will join the list at the top and be included on this CA's financial statement. If this CA does not agree, the user does not need to confirm the transfer and it will not affect this CA's financial statement.

| Tr                   | ancfor                                               | Pacaivad                                                                                                    |                               |                                    |                       |                                   |                             |                         |                                | Help                    |
|----------------------|------------------------------------------------------|----------------------------------------------------------------------------------------------------|-------------------------------|------------------------------------|-----------------------|-----------------------------------|-----------------------------|-------------------------|--------------------------------|-------------------------|
|                      | ansiers                                              | Received                                                                                                    |                               |                                    |                       |                                   |                             |                         |                                | nonp                    |
| This                 | ist summarize                                        | s transfers received. To edit or delete a transfe                                                                                                  | er, click                     | on the applica                     | ble sym               | bol in the Ac                     | tion colum                  | ٦.                      |                                |                         |
|                      | Date<br>↑↓                                           | Transfers received from (name of entity)                                                                                                    | )<br>↑↓ -                     | Transfer<br>Type                   | î↓ A                  | mount<br>↑↓                       | Transfer<br>Status          |                         | Confirmed                      | Action                  |
|                      | Mar 25, 2023                                         | Party                                                                                                    |                               | Money                              |                       | \$3,000.00                        | Received                    |                         |                                | e 🖉                     |
|                      | Oct 25, 2023                                         | Candidate: 01 - CALGARY-ACADIA / CANDID/<br>DEMO<br>(2023 PGE Campaign)                                                                            | ATE,                          | Money                              |                       | \$700.00                          | Received                    |                         |                                | ø î                     |
|                      |                                                      | Fotal:                                                                                                    |                               |                                    | \$                    | 3,700.00                          |                             |                         |                                |                         |
|                      |                                                      | Add                                                                                                    | anothe                        | er transfer re                     | eceived               |                                   |                             |                         |                                |                         |
| Pe                   | ending tra                                           | ansfers                                                                                                    |                               |                                    |                       |                                   |                             |                         |                                |                         |
| You<br>finar<br>perf | have (1) pendi<br>ncial statement<br>ectly with your | ng transfer(s) recorded by others as issued to<br>Any transfers that you do not confirm will no<br>records for you to be able to confirm the trans | you. Cli<br>t appeai<br>sfer. | ick "Confirm" i<br>r on your finar | n the Ao<br>ncial sta | tion column<br>tement. <b>Not</b> | for a trans<br>ae: the date | fer that y<br>of a tran | ou want to ap<br>sfer does not | pear on yo<br>need to m |
|                      | Date                                                 | <b>1</b> Transfers received from (name of en                                                                                                    | tity)                         |                                    |                       | Transfer                          | Туре                        | î.                      | Amount î                       | Action                  |
|                      | Apr 01 2023                                          | Constituency Association: 32 - EDMONTO                                                                                                    |                               |                                    |                       | Money                             |                             |                         | ¢1 000 00                      | Confirm                 |

### **Other Income**

Our CA bank account earns dividends from our financial institution and earns interest from a GIC. Should I report the dividends and investment interest?

CAs do not need to report dividends. If the CA chooses to report them anyway, report in other income and include in the cash balance as at December 31<sup>st</sup>. CAs do need to report bank interest and interest on investments. These are reported as other income.

### **Operating Expenses**

### Can I upload our CA expenses list instead of entering them one by one?

OFS allows CAs to choose between uploading a list or data entering expenses. Make your choice by clicking on the applicable black button.

If the CA chooses to enter a total and upload a file attachment, the file must contain the date, supplier, nature of expense, and amount for each expense.

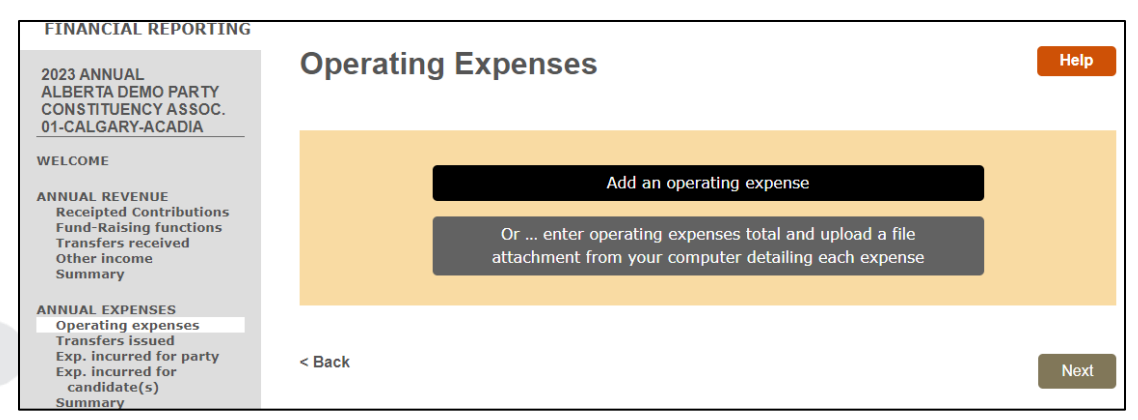

This is the data entry screen for entering operating expenses individually.

| * Supplier:    | Enter supplier information |
|----------------|----------------------------|
| re of expense: | Enter nature of expense    |
| * Amount:      | Enter amount               |

Operating expenses include, but are not limited to, CA fund-raising event expenses, valued contributions accepted by the CA, and expenses to promote a candidate before writ-day for an election.

In this example, the CA CFO has created a spreadsheet to track expenses for the Fundraiser held in December 2023. The purchased costs and the auction item donations must be accounted for as expenses.

| Fundraising Dinner Expenses |                          |                                                                 |    |        |  |  |
|-----------------------------|--------------------------|-----------------------------------------------------------------|----|--------|--|--|
| Date Incurred               | Supplier                 | Description                                                     | An | nount  |  |  |
| 12/21/2023                  | The Mellow Eats Catering | Food and drinks for the fundraising dinner                      | \$ | 256.35 |  |  |
| 12/20/2023                  | The Dollar Store         | Party Favours and Decorations - Hats, napkins, streamers, candy | \$ | 26.52  |  |  |
| 12/20/2023                  | Lisa Ford                | Tax prep services - In-kind donation                            | \$ | 300.00 |  |  |
| 12/02/2023                  | Augusta Wind             | Art deco lamp - In-kind donation                                | \$ | 700.00 |  |  |
| 12/21/2023                  | Mark A. Teer             | Cabin in the woods - two nights - In-kind donation              | \$ | 800.00 |  |  |
| Total                       |                          |                                                                 |    |        |  |  |

This is an example of the summary list after all operating expenses have been entered, including the fundraising dinner expenses from the table above. Regularly occurring expenses such as bank fees and Stripe fees can be entered as lump sums for the year instead of individual entries.

| Date 1       | Supplier                 | Nature of expense                                  | 🕮 Amount 🕮 | Act                                                                                                    | ion |
|--------------|--------------------------|----------------------------------------------------|------------|----------------------------------------------------------------------------------------------------|-----|
| Jan 30, 2023 | Acadia Rec Complex       | Meeting room for AGM                               | \$150.00   |                                                                                                    | Û   |
| Jan 30, 2023 | Ron Rivet                | Reimburse AGM coffee and donuts                    | \$47.23    | e de la companya de la companya de l | Û   |
| Mar 02, 2023 | Staples                  | Promo Flyers February & March                      | \$302.59   | e de la compañía de la compañía de                                                                                                    | Û   |
| Apr 01, 2023 | Good Catering Co.        | Lunch for meet & greet                             | \$1,200.00 |                                                                                                    | Û   |
| Apr 15, 2023 | Acadia Community Hall    | Hall rental for meet & greet                       | \$300.00   |                                                                                                    | Î   |
| Apr 15, 2023 | Nancy Nanton             | Reimburse AGM print materials                      | \$97.99    | e de la compañía de la compañía de la                                                                                                    | Û   |
| Dec 02, 2023 | Augusta Wind             | Art deco lamp - In-kind donation                   | \$700.00   |                                                                                                    | Î   |
| Dec 20, 2023 | The Dollar Store         | Party Favours and Decorations                      | \$26.52    |                                                                                                    | Û   |
| Dec 20, 2023 | Lisa Ford                | Tax prep services - In-kind donation               | \$300.00   | Can b                                                                                                    | Û   |
| Dec 21, 2023 | The Mellow Eats Catering | Food and drinks                                    | \$256.35   | <b>SP</b>                                                                                                    | Û   |
| Dec 21, 2023 | Mark A. Teer             | Cabin in the woods - two nights - In-kind donation | \$800.00   |                                                                                                    | Û   |
| Dec 21, 2023 | TD Bank                  | Bank fees for the year                             | \$60.00    | <b>SP</b>                                                                                                    | Û   |
|              |                          | Total:                                             | \$4,240.68 |                                                                                                    |     |

# Can our CA board of directors claim travel costs for attending CA meetings?

The CA CFO can reimburse or record a valued contribution for travel costs incurred personally by a board member required to attend CA meetings. The CFO must obtain proper documentation from the individual and can use a currently published government mileage allowance rate, to calculate and record the amount of the reimbursement or the valued contribution. Documentation includes mileage records, fuel receipts, and details about the trip, which must be retained by the CFO for a period of 3 years following the filing deadline for the financial statement which the documentation relates to.

# Does our CA need to report expenses we paid on behalf of the candidate?

Report details for expenses paid by the CA to promote the candidate before writ-day for the election as 'Operating expenses' on the CA financial statement.

Report expense totals only, for expenses paid by the CA to promote the candidate on and after writ-day as 'Expenses on behalf of a candidate' on the CA's financial statement. The details for the expenses will have already been reported on the candidate's campaign return.

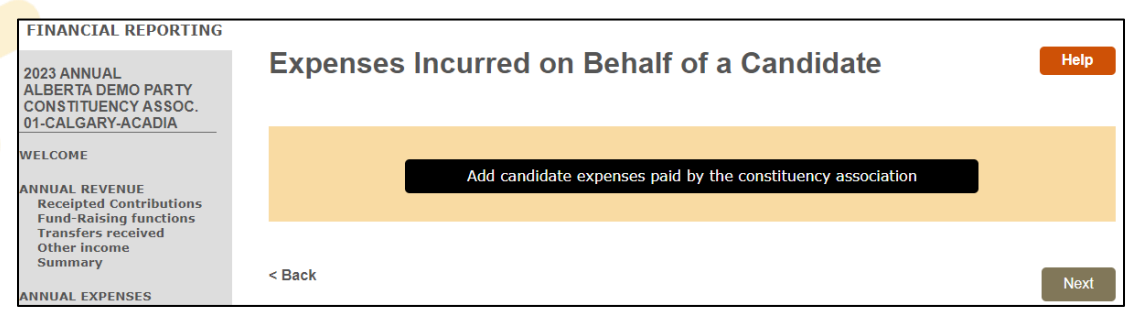

The totals should match with the totals on the candidate's campaign financial statement. If you don't know the totals you can contact the candidate's CFO, the party, or look up the candidate's financial statement on Elections Alberta's public disclosure website at <u>efpublic.ab.ca</u>.

| FINANCIAL REPORTING                                                           |                                                  |                           |                     | _ |  |  |  |
|-------------------------------------------------------------------------------|--------------------------------------------------|---------------------------|---------------------|---|--|--|--|
| 2023 ANNUAL<br>ALBERTA DEMO PARTY<br>CONSTITUENCY ASSOC.<br>01-CALGARY-ACADIA | Enter Expenses Incurred on Behalf of a Candidate |                           |                     |   |  |  |  |
| WELCOME                                                                       |                                                  |                           |                     |   |  |  |  |
| ANNUAL REVENUE                                                                | * Candidate:                                     | 01 - CALGARY-ACADIA / C   | ANDIDATE, DEMO      | ~ |  |  |  |
| Receipted Contributions<br>Fund-Raising functions                             | * Amount Subject to Limits:                      | 2230.35                   |                     |   |  |  |  |
| Transfers received<br>Other income                                            | * Amount Not Subject to Limits:                  | 400.42                    |                     |   |  |  |  |
| Summary                                                                       | * Total:                                         | \$2,630.77                |                     |   |  |  |  |
| ANNUAL EXPENSES                                                               |                                                  |                           |                     |   |  |  |  |
| Operating expenses<br>Transfers issued                                        | Add anothe                                       | r candidate expenses paid | by the constituency |   |  |  |  |
| Exp. incurred for party<br>Exp. incurred for                                  |                                                  | association               |                     |   |  |  |  |
| candidate(s)<br>Summary                                                       |                                                  |                           |                     | - |  |  |  |
| ACCETC                                                                        |                                                  |                           |                     |   |  |  |  |
| A55E15                                                                        |                                                  |                           |                     |   |  |  |  |

### **Review and Submit Financial Statement**

# On the Review Financial Statement screen (the last screen), are the red notes on lines 28 and 31 error messages?

No, the red notes on the lines are just notes to the user.

| CONSOLIDATION                                                                                             | · · · · · /                                                              |                                                  |
|----------------------------------------------------------------------------------------------------|--------------------------------------------------------------------------|--------------------------------------------------|
| (28) NET ASSETS (LIABILITIES) (line 2                                                                     | 24 less 27) Must equal line 31                                           | \$1,624.78                                       |
| (29) NETASSETS (LIABILITIES) FROM<br>Amount is based on previous year's net<br>icon to change the amount. | M PREVIOUS YEAR'S STATEMENT<br>assets (liabilities) approved by Election | <b>\$1,614.87</b><br>s Alberta. Click the pencil |
| (30) ANNUAL SURPLUS (DEFICIT)<br>(line 18)<br>(31) NET ASSETS (LIABILITIES) (lines                        | View<br>5 29 and 30) Must equal line 28                                  | \$9.91<br>\$1,624.78                             |

Any error messages will appear in red at the top of the Review Financial Statement screen. See the below example.

| ATTENTION:<br>Issue(s)                                                                        |
|-----------------------------------------------------------------------------------------------|
| <ul> <li>There is/are unreceipted contribution(s).</li> </ul>                                 |
| <ul> <li>There is/are missing attachment(s).</li> </ul>                                       |
| <ul> <li>These numbers do not match:</li> <li>(28) NET ASSETS (LIABILITIES) \$0.00</li> </ul> |
| (31) NET ASSETS (LIABILITIES) (\$111.00)                                                      |
| You cannot submit your financial statement until these issues are resolved.                   |

#### What kind of documents do I need to upload/attach?

- 1) **CA with financial activity and bank account** attach copies of all CA bank statements for the year or a print-out of all bank transactions.
- 2) **CA with no financial activity and bank account** attach copies of all CA bank statements for the year or a print-out of all bank transactions.
- CA with no financial activity and no CA bank account attach a note in place of bank statements stating that there was no financial activity and no bank account.
- 4) **CA that held fund-raising activities or auctions** are encouraged to attach spreadsheets to provide details about the event revenues and expenses.

#### I can't get the financial statement to balance. What am I missing?

Some common reasons why a financial statement isn't balancing include:

- valued contributions haven't been added to operating expenses,
- online donation processing fees haven't been accounted for in operating expenses,
- accounts receivable or accounts payable from the previous year have been added again in the current financial statement, and
- the bank balance at the end of the year has not been entered on the financial statement under Assets > Cash and Securities > Cash on Deposit.

#### How do I sign-off on the financial statement in OFS?

The 'Submit Financial Statement' button will appear at the bottom of the Review Financial Statement screen when all components of the financial statement are complete. Two users need to attest (sign-off) on the financial statement in OFS for the submission to be completed.

| LIABILITIES<br>Accounts Payable<br>Loans Payable | (31) TOTAL LIABILITIES (line | es 29 and 30)                                 | \$500.00                   |
|--------------------------------------------------|------------------------------|-----------------------------------------------|----------------------------|
| Summary                                          | (32) NET ASSETS (LIABILITI   | ES) (line 28 less 31) Must equal line 22      | \$0.00                     |
| Attachments<br>FINALIZE<br>Review                |                              | Print a copy of your submission - do not mail |                            |
|                                                  | < Back                       |                                               | Submit Financial Statement |

The users who need to sign off on the financial statement are the CA CFO and President. The first user to click the 'Submit Financial Statement' button will follow the prompts and complete **1. First sign-off**. The system will prompt the user to complete **2. Request signature** which sends an email to the other user notifying them that they also need to sign-off. The second user will need to login to OFS, navigate to the Review Financial Statement screen, click the 'Submit Financial Statement' button, and follow the prompts to complete **3. Second sign-off**.

When there is no second user, the first user will not be able to complete **2. Request signature**. In this case, the first user should contact their Party representative to have the party complete **3. Second sign-off**.

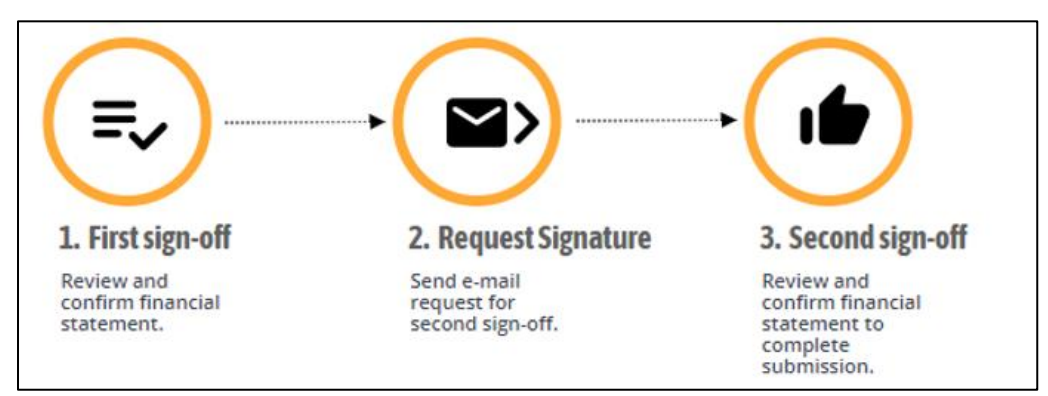

### **Additional Questions?**

The following materials can be accessed at <u>elections.ab.ca</u> under Resources > Legislation, Bulletins and Guidelines.

Constituency Association Guide to the EFCDA

**Guide for Contributors** 

If you have any questions that are not covered by our materials, please write, phone, or visit.

Elections Alberta Suite 100, 11510 Kingsway NW, Edmonton, AB T5G 2Y5 Telephone: 780.427.7191 Toll free: 310.0000.780.427.7191 Fax: 780.422.2900

General inquiries: <u>info@elections.ab.ca</u> Financial compliance inquiries: <u>finance@elections.ab.ca</u> OFS technical support: <u>ofs@elections.ab.ca</u>